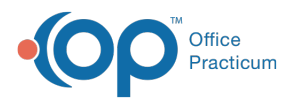

## Important Content Update Message

We are currently updating the OP Help Center content for the release of OP 20. OP 20 (official version 20.0.x) is the certified, 2015 Edition, version of the Office Practicum software. This is displayed in your software (**Help tab > About**) and in the Help Center tab labeled Version 20.0. We appreciate your patience as we continue to update all of our content.

## Install the RemoteScan License

Last Modified on 02/05/2020 12:25 pm EST

## Overview

The steps to install the license are the same whether you are generating a new license or transferring an existing license. Contact OP if you do not have a license. Contact OP Support with the MAC address and the cloud account number by email at support@officepracticum.com or by phone at 800-218-9916. Click **here** for steps on how to gather this information.

1. Right-click the RemoteScan icon in the system tray and selectRegister.

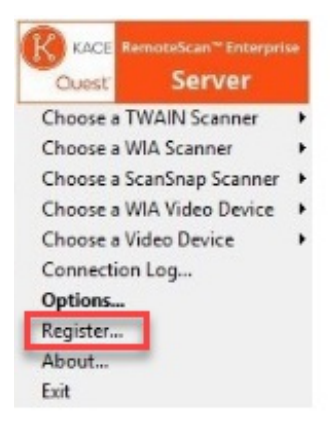

2. Select the **physical NIC** (Network Interface Card) from the drop-down menu, even if the device normally uses a wireless connection.

**Note**: *DO NOT* select a wireless or Bluetooth adapter. If all of the NICs are not displaying click **here** for further instruction.

- 3. Enter the **license key** that OP provided in the**Unlock Key** field. The text at the top should change from Unlicensed to Registered.
- 4. Click the Save for Current User button. The license is now installed.

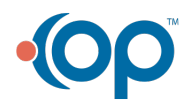

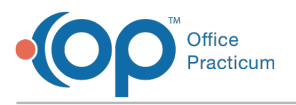

 $\bigcirc$ 

| Remote: | Scan Enterp                         | orise Server v10                                   | ).808 - Registrat                                 | ion                                         |                     |          |
|---------|-------------------------------------|----------------------------------------------------|---------------------------------------------------|---------------------------------------------|---------------------|----------|
|         | © 201                               | RemoteS<br>9 Quest Sof                             | can Enterpri<br>tware Inc. Al                     | se Server<br>I Rights R                     | eserved             |          |
| Re      | gistered                            | ſo: mikem@                                         | grs1.connex                                       | insoftware                                  | .com                |          |
|         |                                     | R                                                  | EGISTERE                                          | D                                           |                     |          |
| * Note: | Once ye                             | ou register y                                      | you can not g                                     | get a refun                                 | d of this p         | product. |
| * No    | Re<br>ite: Pleas                    | gistration K<br>e DO NOT s                         | ey / Custom<br>elect wireles<br>registration      | er Informa<br>ss/VPN ne                     | tion:<br>twork card | ls for   |
| 6C-4B-9 | 0-00000                             | 🗩 Intel(R) E                                       | Ethernet Con                                      | nection (2                                  | 1219                | •        |
| Step 1: | Press                               |                                                    |                                                   |                                             |                     | -        |
| Step 2: | Press                               | Copy to C                                          | Clipboard                                         |                                             |                     |          |
| Step 3: | Click be<br>the ins<br>Click here a | low, login to<br>tructions for<br>nd login to gene | o our web pa<br>r 'Generate U<br>rate your unlock | ige and fo<br>Jnlock key<br><sup>key.</sup> | low<br>'.           |          |
| Step 4: | Type or<br>into the                 | use CTRL+<br>e box below<br>Unlock f               | V to paste y<br>Kev: <b>Consta</b>                | our 8 char                                  | acter unlo          | ck key   |
|         |                                     | Unlock K                                           | (ey: <b>Cheme</b>                                 |                                             |                     |          |

**Tip:** If you see the option to Restart and save for all users, it is recommended that you apply the license to the application again after selecting that option.

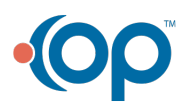